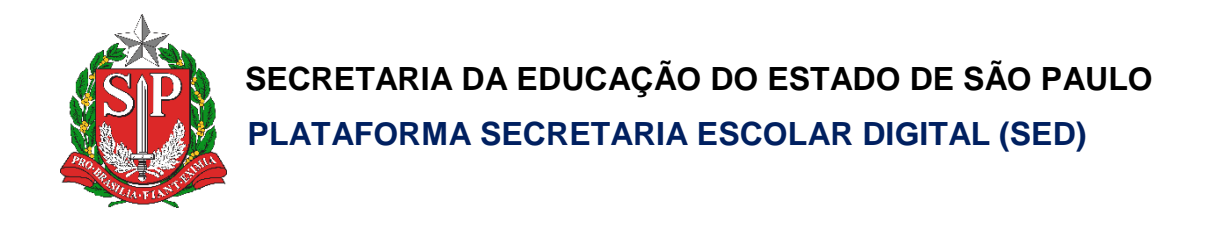

# Tutorial

## Questionário Eleição do Grêmio Estudantil

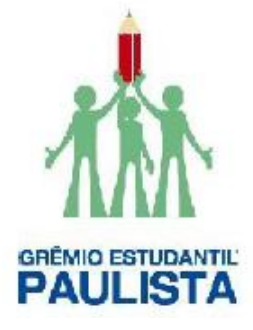

Versão: 2019.02.28

### Sumário

| Introdução             | 3 |
|------------------------|---|
| Público Alvo           | 3 |
| Responder Questionário | 3 |

#### Introdução

Este tutorial demonstra como responder a pesquisa do processo eleitoral da diretoria gremista.

#### Público Alvo

Este manual é destinado aos usuários com o seguinte perfil:

- Diretor
- Vice-Diretor
- GOE
- CIE
- NRM
- NVE

#### **Responder Questionário**

- 1. Acesse a plataforma SED (<u>https://sed.educacao.sp.gov.br/</u>) com seu login e senha.
- 2. Clique no menu Cadastro de Escolas e depois clique em Escola:

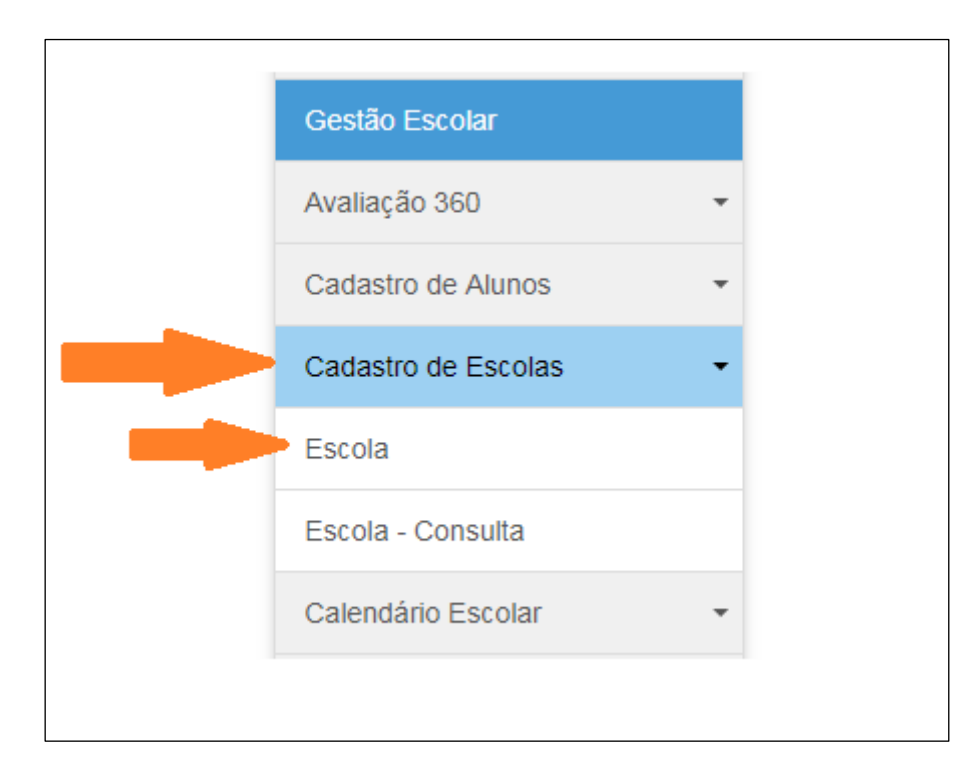

3. Os campos "Escola" e "Diretoria" serão preenchidos automaticamente. Clique em **Pesquisar**:

| Manutenção de Escolas    | 5 |           |
|--------------------------|---|-----------|
| Escola:                  | • |           |
| Nome Anterior da Escola: |   |           |
| Diretoria:               | - |           |
|                          |   | Pesquisar |
|                          |   |           |

4. Clique no ícone "Editar" (

| lanutenção de Escolas                                            | 5                                                                                   |
|------------------------------------------------------------------|-------------------------------------------------------------------------------------|
| Escola:                                                          | •                                                                                   |
| Nome Anterior da Escola:                                         |                                                                                     |
| Diretoria:                                                       | -                                                                                   |
|                                                                  | Pesquisar                                                                           |
| 5.2                                                              | I Escolher Colunas                                                                  |
| Mostrar 10 👻 registros                                           | Filtro                                                                              |
| Código 🗄 Nome da 🏦 Rede de 👫 Nome<br>CIE Escola Ensino Diretoria | II Município II Distrito II Setor da Rede II Situação de<br>Funcionamento II Editar |
|                                                                  | ativa 📂 🗾                                                                           |
| Registros 1 a 1 de 1                                             | Anterior 1 Seguinte                                                                 |

5. Será exibida as informações da escola. Clique na aba **Questionário**:

| nutenção de Escolas              |              |                |            |                     |           |                     |                 |  |
|----------------------------------|--------------|----------------|------------|---------------------|-----------|---------------------|-----------------|--|
| Có                               | digo CIE: N  | ome da Escola: |            | Diretor(a):         |           |                     |                 |  |
| Dados da Escola e Gestor Escolar | Equipamentos | Atos Legais    | Unidades   | Cont. Terceirizados | ALE       | Inf. Complementares | Anexar Arquivos |  |
| Questionários                    | os Dados Com | plementares    | Pendências |                     |           |                     |                 |  |
| Dados da Escola Gestor Escola    | r            |                |            |                     |           |                     |                 |  |
| Código da Diretoria:             |              |                |            | Nome da D           | iretoria: |                     |                 |  |
| Código do Dirotorio Estadual:    |              |                |            | Nomo da Dirotoria E | staduali  |                     |                 |  |

Serão exibidos os questionários disponíveis para a escola, localize o questionário "ELEIÇÃO GRÊMIO ESTUDANTIL" e clique no ícone "Responder/Visualizar" (

| nutenção de Escolas                      |                                        |                            |                            |                     |              |                  |                     |
|------------------------------------------|----------------------------------------|----------------------------|----------------------------|---------------------|--------------|------------------|---------------------|
|                                          |                                        |                            |                            |                     |              |                  |                     |
| Dados da Escola e Gestor Escolar         | Equipamentos                           | Atos Legais                | Unidades                   | Cont. Terceirizados | ALE Inf      | . Complementares | Anexar Arquivos     |
| Questionários Programas/Projeto          | Dados Comple                           | mentares                   | Pendências                 |                     |              |                  |                     |
| Questionários Dispo                      | níveis para                            | Preen                      | chiment                    | 0                   |              |                  |                     |
|                                          |                                        |                            |                            |                     |              |                  |                     |
| 25                                       |                                        |                            |                            | Escolher Col        | unas 📑 🖨 Imp | orimir 🔛 Gerar E | xcel 📑 Gerar PDF    |
| Mostrar 10 - registros                   |                                        |                            | Filtro                     |                     |              |                  |                     |
| Questionário Li                          |                                        |                            | Status                     |                     | ↓† Respo     | onder/Visualizar |                     |
| CANTINA ESCOLAR                          |                                        | Pendente - Prazo encerrado |                            |                     | ٩            |                  |                     |
| CENSO ESCOLAR 2017                       |                                        | Pendente - Prazo encerrado |                            |                     | Q            |                  |                     |
| ELEIÇÃO GRÊMIO ESTUDANTIL                |                                        | Pendente                   |                            |                     |              |                  |                     |
| GESTÃO DEMOCRÁTICA - ENCONTRO LOCAL      |                                        |                            | Pendente - Prazo           | encerrado           |              | Q                |                     |
| INFRAESTRUTURA TECNOLÓGICA NAS ESCOLAS   |                                        | Pendente - Prazo encerrado |                            |                     | Q            |                  |                     |
| MANUTENÇÃO PREDIAL - SERVIÇOS DE PINTURA |                                        | Finalizado                 |                            |                     | ٩            |                  |                     |
| REPOSIÇÃO DE N                           | REPOSIÇÃO DE MOBILIÁRIO E EQUIPAMENTOS |                            | Pendente - Prazo encerrado |                     |              | ٩                |                     |
| TEI                                      | TENSÃO ELÉTRICA                        |                            | Pendente - Prazo encerrado |                     |              | Q                |                     |
| Registros 1 a 8 de 8                     |                                        |                            |                            |                     |              |                  | Anterior 1 Seguinte |

Obs: O questionário só estará respondido quando estiver com o status "Finalizado".

7. Preencha o questionário, caso não termine de preencher totalmente é possível salvar um rascunho para continuar o preenchimento posteriormente. Para salvar um rascunho clique em Salvar Rascunho, caso tenha finalizado o preenchimento clique em Finalizar Questionário:

| Resposta: |                                     |  |
|-----------|-------------------------------------|--|
|           |                                     |  |
|           |                                     |  |
|           | Salvar Rascunho Linalizar Questiona |  |